#### 專利提案操作說明

#### 1. <u>元智大學研發成果管理與產學合作互動平台</u>→<u>專利管理系統(EPS)</u>

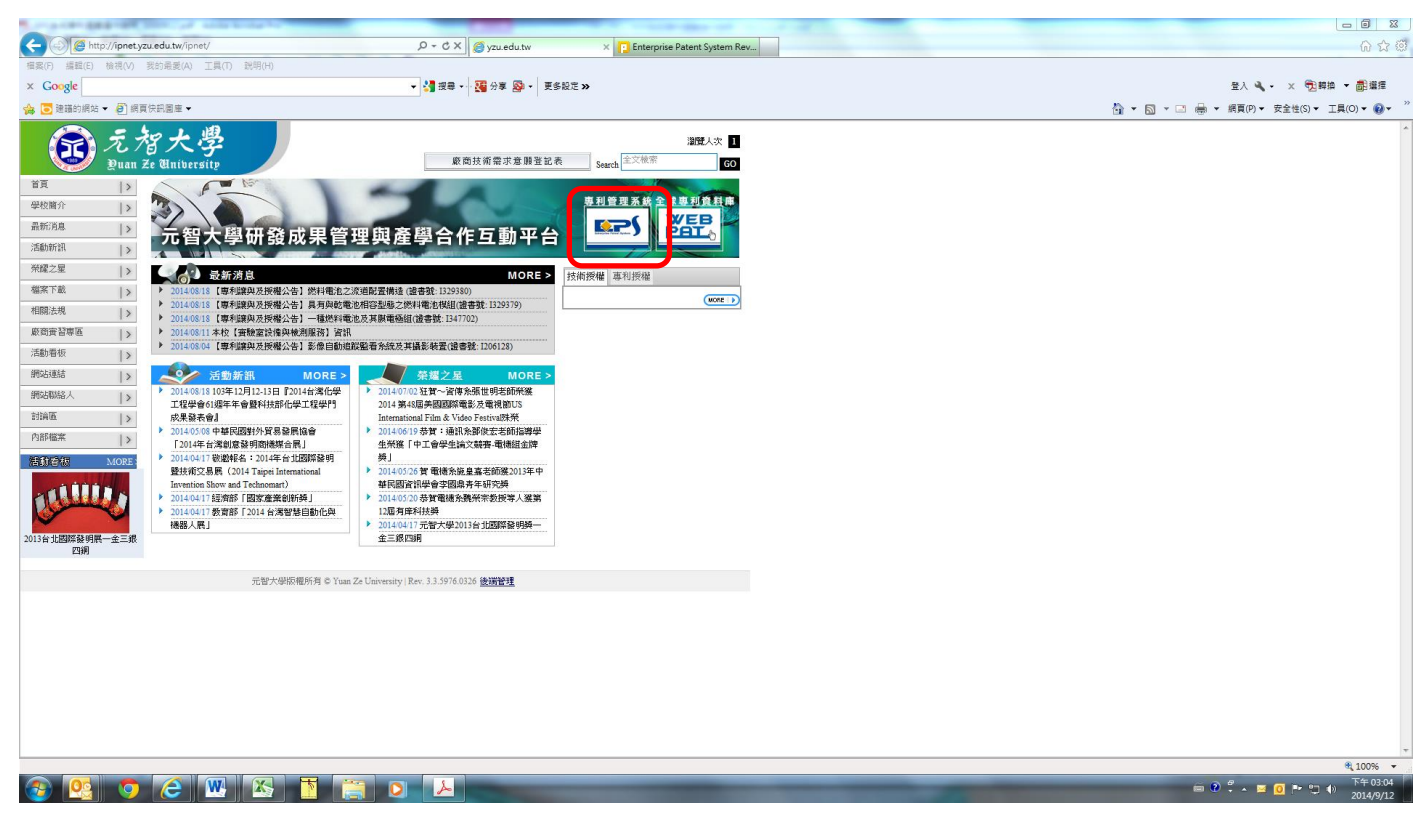

#### 2. 輸入個人 Portal 帳號及密碼

| A DECEMBER OF A DECEMBER OF                                | a contact of the second                                                                                                    |                                  |
|------------------------------------------------------------|----------------------------------------------------------------------------------------------------|----------------------------------|
| Http://ipnet.yzu.edu.tw/EPSNet/login.aspx?logout=true&ts=0 | 3018 D - C X O yzu.edu.tw                                                                                                    | 0 🖈 🗵                            |
| 「国衆(F) 端華(E) (10代(V) 久日地変(A) 上央(T) 初刊(F)<br>× Goode        | • 4週 按量 • 7週 分量 🚳 • 更终投声 >>                                                                                                    | ●入 🔍 マ 🔍 野樽 マ 🐻 薄症               |
| 🟫 😇 建罐的網站 ▼ 🗿 網頁快訊圖庫 ▼                                     |                                                                                                    | ☆ ▼ 図 ▼ □                        |
|                                                            | Exercise         Exercise         Exercise |                                  |
| 🔊 👩 👩 🌽 🗰 🕅                                                |                                                                                                    | 〒 2 <sup>4</sup> ▲ 〒 回 ■ 10 1330 |
|                                                            |                                                                                                    | 2014/9/12                        |

# 3.點選「個人管理」→「提案資料」→「新增提案」

| A la http://inpatymu.adu.tw/EPSNat/Main.acm/2                               | Contraction Destant Contract |                               |
|-----------------------------------------------------------------------------|------------------------------|-------------------------------|
|                                                                             | Conterprise Patent System X  |                               |
|                                                                             | »                            | 日本                            |
|                                                                             |                              |                               |
|                                                                             |                              |                               |
|                                                                             |                              |                               |
| ジンで大学<br>Puan Ze Maibreaite                                                 |                              |                               |
| 各國專利申請中件數 158 <u>中國:6   日本:2   美國:41   越南:4   臺灣:105   勁型:0  </u><br>智權管理系統 |                              |                               |
| 日期12014/09/12                                                               |                              | -                             |
| 如 個人管理 提案資料 新增提案                                                            |                              |                               |
| · 提案資料 布林宇串檢索                                                               |                              |                               |
| 図入資料時間   提案編載 ▼   ⑦ 提報日 ▼                                                   |                              |                               |
| AND ▼ 提来编辑 ▼ ⑦ 检:                                                           |                              |                               |
| AND ▼ 提案编数 ▼ (7) 这:                                                         |                              |                               |
|                                                                             |                              |                               |
|                                                                             |                              |                               |
| 30300年前日的資料 第 <u>0</u> 00天で夏 <u>一</u> 000米                                  |                              |                               |
|                                                                             |                              |                               |
| 2200 (東新合約資料 第 0百 共 0 百 G0 毎百 10 座 G0 (4) (4) (7) (7)                       |                              |                               |
|                                                                             |                              |                               |
|                                                                             |                              |                               |
|                                                                             |                              |                               |
|                                                                             |                              |                               |
|                                                                             |                              |                               |
|                                                                             |                              |                               |
|                                                                             |                              |                               |
|                                                                             |                              |                               |
|                                                                             |                              |                               |
|                                                                             |                              |                               |
|                                                                             |                              |                               |
|                                                                             |                              |                               |
|                                                                             |                              |                               |
|                                                                             |                              |                               |
|                                                                             |                              |                               |
|                                                                             |                              |                               |
|                                                                             |                              | € 100% ▼<br>                  |
|                                                                             |                              | 📾 🕐 🖡 🔤 🚺 🏴 🙄 🌗 👘 🖓 2014/9/12 |

### 4.輸入提案「基本資料」

| A A THE STREET                      |                                                 |                                    | PARTICULAR INC.            |                                        |
|-------------------------------------|-------------------------------------------------|------------------------------------|----------------------------|----------------------------------------|
| + D http://ipnet.yzu.ed             | du.tw/EPSNet/Main.aspx?                         | ,O - C X ⊘yzu.edu.tw               | Enterprise Patent System × | ሰ 🖈 🔅                                  |
| 檔案(F) 編輯(E) 檢視(V) 我的                | 5最愛(A) 工具(T) 説明(H)                              |                                    |                            |                                        |
| × Google                            |                                                 | 🔹 🛃 授尋 🖬 🦉 分享 👰 🔹 更多設定 🗴           | •                          | 登入 🔌 🕶 🗙 🤁 🏟 🏛 🏙 選擇                    |
| 🏫 🔁 建锚的網站 👻 🦨 網頁快訊                  | R圖庫 <del>▼</del>                                |                                    |                            | 🏠 ▼ 🔝 ▼ 🖃 🚔 ▼ 網頁(P)▼ 安全性(S)▼ 工具(O)▼ 🚱▼ |
|                                     |                                                 | 3359 J. 72 507                     |                            |                                        |
| 「たったかた思                             |                                                 | Enterprise Patent System           |                            |                                        |
| Buan Ze University                  |                                                 |                                    |                            |                                        |
| 智權管理系統                              | 各國專利申請中件數 158                                   | <u> 単國</u> : 0   <u>日本</u> : 2   差 |                            |                                        |
|                                     | H##12014/09/12                                  |                                    |                            |                                        |
| 加入管理が知ら                             | <b>时看我来</b> 真科                                  |                                    |                            |                                        |
| 55.9% (4.14)<br>(49) 1. 599(18)(45) |                                                 |                                    |                            |                                        |
| 技術授權清單                              | <ul> <li>基本資料 *號為必填項</li> <li>*中文名銘・</li> </ul> |                                    |                            |                                        |
| 研發成果                                | 英文名稱:                                           |                                    |                            |                                        |
|                                     | 填表人:                                            |                                    |                            |                                        |
| (1) 登出                              | 技術相觀感問<br>(決議授權廠商);                             |                                    |                            |                                        |
|                                     | *提報日: 2014/09/12                                |                                    |                            |                                        |
|                                     | 提案日: 2014/09/12                                 |                                    |                            |                                        |
|                                     | 創作目的:                                           |                                    |                            |                                        |
|                                     |                                                 |                                    |                            |                                        |
|                                     |                                                 |                                    |                            |                                        |
|                                     | 技術特徴:                                           |                                    |                            |                                        |
|                                     |                                                 |                                    |                            |                                        |
|                                     |                                                 |                                    |                            |                                        |
|                                     | 創作説明:                                           |                                    |                            |                                        |
|                                     |                                                 |                                    |                            |                                        |
|                                     |                                                 |                                    |                            |                                        |
|                                     | 提案摘要:                                           |                                    |                            |                                        |
|                                     |                                                 |                                    |                            |                                        |
|                                     |                                                 |                                    |                            |                                        |
|                                     | 備註:                                             |                                    |                            |                                        |
|                                     |                                                 |                                    |                            |                                        |
|                                     |                                                 |                                    |                            |                                        |
|                                     | 附加檔案: 檔案名稱                                      | 檔案描述 檔案大小(KB) 加入                   |                            |                                        |
|                                     | - 提案顯示                                          | 10.2                               |                            |                                        |
|                                     | 圖示名稱 圖示描述                                       | 周示大小(KB) 图示                        |                            |                                        |
|                                     |                                                 |                                    |                            | <b>€</b> 100% ▼                        |
| 🚱 🧟 👩 🗸                             | 😂 🖳 📉 🔁 🚞                                       |                                    |                            | 第 😢 デ 🔺 🔟 🚺 🔭 🙄 🌒 万年 03:07             |
|                                     |                                                 |                                    |                            | 2014/3/12                              |

5.附加檔案→「加入」→「元智大學發明專利構想揭露書」及「元智大學研發成果發明人權益收入分 配協議書」

|                                                                                                    | ☆ @<br>∉<br>}• "      |
|----------------------------------------------------------------------------------------------------|-----------------------|
| 第次の 編集() 出現() 比較的 定約差異 2 耳() 比較的 2 第次の 編集() 出現() 比較的 2 ※ Coogle ● 2 提倡的 描述 2 編集() 出現() 比較的 2 ※ Coogle ● 2 提倡的 描述 2 編集() 出現() 比較的 2 回 ● 3 編集() 光 文 ① 描述 3 編集() 光 文 ① 描述 3 編集() 光 文 ① 描述 3 編集() 光 文 ① 描述 3 編集() 光 文 ① 描述 3 編集() 光 文 ② 正 一 ● 3 編集() 光 文 ② 正 一 ● 3 編集() 光 文 ② 正 ● 3 編集() 光 文 ② 正 ● 3 編集() 光 文 ③ 正 ● 3 編集() 光 文 ③ 正 ● 3 編集() 光 文 ③ 正 ● 3 編集() 光 文 ③ 正 ● 3 編集() 1 編() 1 編() 1 編() 1 編() 1 編() 1 編() 1 編() 1 編() 1 編() 1 編() 1 編() 1 編() 1 編() 1 編() 1 編() 1 編() 1 編() 1 編() 1 編() 1 編() 1 編() 1 編() 1 編() 1 編() 1 編() 1 編() 1 編() 1 編() 1 編() 1 編() 1 編() 1 編() 1 編() 1 編() 1 編() 1 編() 1 編() 1 編() 1 編() 1 () 1                                                                                                    | ₫<br>)• <sup>~</sup>  |
| × Coogle     ・    ・                                                                                                    | ⁄∎<br>)• <sup>∾</sup> |
|                                                                                                    | »• »                  |
|                                                                                                    |                       |
|                                                                                                    |                       |
| Aug     Aug     Aug </td <td></td> |                       |
| 智權管理系統                                                                                                    |                       |
| 個人都理         新聞建築室科           (個人習料466)         第二次目前的40月12           (個人習料466)         二次方目「「「「」」」」」           (個人習料466)         「」「」「」」」           (日本の月二)         「」」           (日本の月二)         「」」                       |                       |
|                                                                                                    |                       |
|                                                                                                    | - 1                   |
| ■ Bit Activity         ■ Extract instance           1250 RWR6.82         +0×268           - Bit Activity         Sx268                                                                                                    |                       |
|                                                                                                    |                       |
|                                                                                                    |                       |
| ▲ 指首頁 事業人                                                                                                    |                       |
| ■ 当当 単語の (法に考慮者の)                                                                                                    |                       |
| - *接接目 2014/09/12 □ - (ぞ) f.upload 疾夷對話                                                                                                    |                       |
| 214/09/12 ● 信楽上博介面                                                                                                    |                       |
| <b>御炉目的:</b>                                                                                                    |                       |
| #案資訊                                                                                                    |                       |
|                                                                                                    |                       |
| 技術特徴:                                                                                                    |                       |
|                                                                                                    |                       |
|                                                                                                    |                       |
| 8/rki/9:                                                                                                    |                       |
| 建議上傳簽署後完整之掃描電子檔(pdf)                                                                                                    |                       |
|                                                                                                    |                       |
| 找来读要: □                                                                                                    |                       |
|                                                                                                    |                       |
|                                                                                                    |                       |
| (6)迂: [2]                                                                                                    |                       |
|                                                                                                    |                       |
|                                                                                                    |                       |
| 111000年ままでは、「「「「「「「」」」」を注意した。「「「」」」を注意した。「「」」を注意した。「「」」を注意した。「「」」を注意した。「「」」を注意した。「」」を注意した。「」。                                                                                                    |                       |
| ■ 世名時本 加入                                                                                                    |                       |
| 图示名解 图示供结 图示大小(X5) 图示                                                                                                    |                       |
|                                                                                                    | -                     |
|                                                                                                    | 00                    |

6.發明人為本校教職同仁時,請填入「發明人」,輸入姓名確認後,系統會帶入該名發明人,點選加入,建立完成所有校內發明人→暫存

(如無其他發明人,請直接續填「提案相關資訊」→確認送件→完成校內申請程序)

| A http://ipnet.vzu           | edutw/FPSNet/Main.asov/logout=true8tt=115541 D + C X                                                                      |                                                      |
|------------------------------|----------------------------------------------------------------------------------------------------|------------------------------------------------------|
| 檔案(F) 編輯(E) 檢視(V) 1          | 的最近(A) 工具(T) 說明(H)                                                                                                    |                                                      |
| × Google                     | ▼ 🚵 提表 → 🦉 分享 🥸 × 🖉 安臣之 ≫                                                                                                 | 登入 🔌 🗸 🗶 開始 🔻 💼 羅羅                                   |
| 🏫 🔁 建锚的網站 👻 🙆 網頁作            |                                                                                                    | 🟠 マ 🔝 マ 🖂 🖶 マ 網頁(P)マ 安全性(S)マ 工具(O)マ 🔞マ 🎽             |
| oo 元智大書<br>Ruan Ze Universit | a號人太 62<br>Enterprise Patent System                                                                                       |                                                      |
| 智權管理系統                       | (2) 철위 / 호전 / 10 · · · · · · · · · · · · · · · · · ·                                                                      |                                                      |
|                              | E 第2.04 (09.0)     ● 登明人 資料列表     ● 登明人 資料列表     ● 文名解     ● 文名解     ● 文名解     ● 文名解     ● 加州所用就相關附     輸入校內發明人姓名     ■   | 8                                                    |
|                              | 創作説明:                                                                                                    |                                                      |
|                              | 操業構築:<br>換約1並符合的資料<br>第1<br>英士頂(四) 有項(5) 単 GO<br>の ① の ゆ<br>の<br>の<br>の<br>の<br>の<br>の<br>の<br>の<br>の<br>の<br>の<br>の<br>の |                                                      |
|                              | (612:                                                                                                    |                                                      |
|                              | 附加權案: 档案名稱                                                                                                    |                                                      |
|                              | □ <b>投</b> 来回示                                                                                                    |                                                      |
|                              |                                                                                                    |                                                      |
| Step1                        | E 登切人次社     Fixeの     中文名解 英文名解 所愿里位     X                                                                                |                                                      |
|                              | □共同發明人資料 <u>加入</u>                                                                                                    |                                                      |
|                              | 姓名 操行預子或 電話 E-mail 地址 貢獻% 剛除                                                                                              |                                                      |
|                              | - 投來相關資訊                                                                                                    |                                                      |
|                              |                                                                                                    |                                                      |
|                              |                                                                                                    |                                                      |
|                              | Step7 軍存 羅定法件 政济                                                                                                    |                                                      |
|                              |                                                                                                    | € 100% ▼<br>                                         |
| 😏 🕂 🥸 🖉                      |                                                                                                    | A □ ■ Ø → A □ ■ O → A □ 0 + □ 0 ±+11:59<br>2014/9/30 |

### 暫存提案已完成→繼續

| A mtp://ipnet.yzu.edu.tw/EPSNet/Main.aspx78_SN=34280/penState=yes                                                                                                    |                                                 |
|----------------------------------------------------------------------------------------------------|-------------------------------------------------|
| (編集)(編集)( 換表(M) 支約農業(A) 工具(T) 設明(H)                                                                                                    | 00 00 10                                        |
| × Google • 3 按导 • 2 按多次 (2 >>                                                                                                    | 登入 🔌 🗸 🗙 💼 蘭選擇                                  |
| ▲ 2 建福的成本 ④ 病質休託屋車 ◆                                                                                                    | 🏠 🔻 🖸 👻 🖃 🖶 🔹 網頁(P) 👻 安全性(S) 🖛 工具(O) 🕶 🔞 🛩      |
| 2010年1月1日日本1月1日日本1月1日本1月1日本1月1月1日本1月1日本1月1日本1月1月1日本1月1月1日本1月1月1日本1月1日本1月1日本1月1日本1月1月1日本1月1日本1月1月1日本1月1月1日本1月1月1月1日本1月1月1日本1月1月1日本1月1111年1月1月1日本1月11日年1月11日年1月11日年1月1月1日年1月1日年 |                                                 |
| 会え放大巻 Enterprise Patent System                                                                                                    |                                                 |
| Duan Ze University     A原理利申請申任約 158 中間・61                                                                                                    |                                                 |
| 智權管理系統                                                                                                    |                                                 |
| ● 個人管理 ■ 著行提案已完成。」<br>的提案资料都存已完成!                                                                                                    |                                                 |
| - 建完实时                                                                                                    |                                                 |
| 個人資料操作                                                                                                    |                                                 |
|                                                                                                    |                                                 |
|                                                                                                    |                                                 |
|                                                                                                    |                                                 |
|                                                                                                    |                                                 |
|                                                                                                    |                                                 |
|                                                                                                    |                                                 |
|                                                                                                    |                                                 |
|                                                                                                    |                                                 |
|                                                                                                    |                                                 |
|                                                                                                    |                                                 |
|                                                                                                    |                                                 |
|                                                                                                    |                                                 |
|                                                                                                    |                                                 |
|                                                                                                    |                                                 |
|                                                                                                    |                                                 |
|                                                                                                    |                                                 |
|                                                                                                    |                                                 |
|                                                                                                    |                                                 |
|                                                                                                    |                                                 |
|                                                                                                    |                                                 |
|                                                                                                    |                                                 |
|                                                                                                    |                                                 |
|                                                                                                    | <b>%</b> 100% ▼                                 |
| 🚱 📴 🥝 🔍 🖾 🛅 📋 🖸 📥                                                                                                    | 岡 A 🖬 副 🛛 🗮 🗘 🏴 🗇 🖡 🏷 🗤 🕅 下午 01-28<br>2014/9/30 |

## 發明人資料「編輯」→修改貢獻比或順序

|                                                                                                    | the second second |                                                          |
|----------------------------------------------------------------------------------------------------|----------------------------------------------------------------------------------------------------|----------------------------------------------------------|
|                                                                                                    | P = C × ☐ Enterprise Patent System ×                                                                                                    | (h) ch 4                                                 |
| 描案(F) 編輯(E) 檢視(V) 我的最爱(A) 工具(T) 說明(H)                                                                                                    |                                                                                                    |                                                          |
| × Google                                                                                                    | ▼ 🥞 搜导 - 🦉 分享 💁 - 更多設定 >>                                                                                                    | 盘入 🔍 🕶 🗙 💼 編建                                            |
|                                                                                                    |                                                                                                    |                                                          |
|                                                                                                    |                                                                                                    |                                                          |
|                                                                                                    | 線長人次 623<br>Enterneyice Detert Systems                                                                                                    |                                                          |
| 17.71大学                                                                                                    | Enterprise Patent System                                                                                                    |                                                          |
| Sum 2: Onlocation     All 会団専利申請中件数 158 <a href="https://doi.org/10.1016/j.j.gov">doi: 101/j.gov</a> Sum 2: Onlocation     All 会団専利申請中件数 158 <a href="https://doi.org/10.1016/j.j.gov">doi: 101/j.gov</a> Sum 2: Onlocation     All 会団専利申請中件数 158 <a href="https://doi.org/10.1016/j.j.gov">doi: 101/j.gov</a> Sum 2: Onlocation     All 会団専利申請中件数 158 <a href="https://doi.org/10.1016/j.j.gov">doi: 101/j.gov</a> Sum 2: Onlocation     All 会団専利申請中件数 158 <a href="https://doi.org/10.1016/j.j.gov">doi: 101/j.gov</a> Sum 2: Onlocation     All 会団専利申請中件数 158 <a href="https://doi.org/10.1016/j.j.gov">doi: 101/j.gov</a> Sum 2: Onlocation     All 会団専利申請中件数 158 <a href="https://doi.org">doi: 105/j.gov</a> Sum 2: Onlocation     Sum 2: Onlocation     All 会員     All 会員 | 0                                                                                                    |                                                          |
| 日期:2014/09/30                                                                                                    |                                                                                                    |                                                          |
| 審核結果:                                                                                                    |                                                                                                    |                                                          |
| 提案状態: 暫存提案                                                                                                    |                                                                                                    |                                                          |
| (建講授權廠商):                                                                                                    | · //··································                                                                                                    |                                                          |
| 提報日: 2014/09/30                                                                                                    | ■ 18 48 50 /<br>中文名籍 夏泣 <u>Sten</u> 9 貢獻法 順序 成本中心 借許                                                                                                    |                                                          |
| 提案日: 2014/09/30                                                                                                    |                                                                                                    |                                                          |
| 劇が作自的:                                                                                                    | 修改發明人貢獻%或順序                                                                                                    |                                                          |
| 技術特徴:                                                                                                    | · 100 % 2 ·                                                                                                    |                                                          |
| 創作說明:                                                                                                    | Step10 展定核改 開開                                                                                                    |                                                          |
|                                                                                                    |                                                                                                    |                                                          |
| 36743/4022 :                                                                                                    |                                                                                                    |                                                          |
| 備註:                                                                                                    |                                                                                                    |                                                          |
| 附加檔案: 檔案名稱 8                                                                                                    | 留実施さ                                                                                                    |                                                          |
| - 提客圖示                                                                                                    |                                                                                                    |                                                          |
| 岡示名編 岡元描述 岡元大                                                                                                    | j\KB)                                                                                                    |                                                          |
| 受明人及審查委員                                                                                                    |                                                                                                    |                                                          |
| 發明人資料 共同發明人 審查委員                                                                                                    |                                                                                                    |                                                          |
| □ 發明人資料                                                                                                    | Step8 编辑 加入                                                                                                    |                                                          |
| 員工編號 中文名稱 英文名稱 所屬                                                                                                    | 單位 直載%                                                                                                    |                                                          |
|                                                                                                    | 100 🗙                                                                                                    |                                                          |
|                                                                                                    | 100 🗙                                                                                                    |                                                          |
| ■ 提案事件                                                                                                    |                                                                                                    |                                                          |
| - 登明上海全明知                                                                                                    |                                                                                                    |                                                          |
| 提来編號 黃金名稱 金額                                                                                                    | 處理狀態                                                                                                    |                                                          |
| = 提案相關資訊                                                                                                    |                                                                                                    |                                                          |
| 申請國家及理由詳述 是否已公開 潛在廠商資料                                                                                                    |                                                                                                    |                                                          |
| ■申請國家及理由詳述                                                                                                    | <u>加入</u>                                                                                                    |                                                          |
| 申請國家理由詳述                                                                                                    | 修改 删除                                                                                                    |                                                          |
|                                                                                                    |                                                                                                    |                                                          |
|                                                                                                    |                                                                                                    | € 100% ·                                                 |
| 🚱 💁 😂 🧿 👑 🖄 🛅 📋 💽                                                                                                    |                                                                                                    | ☆ 中 □ ■ � ・ □ ► □ ◆ <sup>×</sup> へ 0 ● 1:33<br>2014/9/30 |
|                                                                                                    |                                                                                                    | 20243/30                                                 |

7.發明人非本校教職同仁(含本校學生)時,請填入「共同發明人」→「新增共同發明人」→輸入共同發明人資料→確認新增

|                                                                                                    |                                                                                                    | PERSONAL PROPERTY AND ADDRESS OF TAXABLE PROPERTY.                                                                                                    |                                                                                                    |
|----------------------------------------------------------------------------------------------------|----------------------------------------------------------------------------------------------------|----------------------------------------------------------------------------------------------------|----------------------------------------------------------------------------------------------------|
| + D http://ipnet.yzu                                                                                                    | u.edu.tw/EPSNet/Main.aspx?B_SN=342&OpenState=yes                                                                                                    | C X Enterprise Patent System X                                                                                                    | በ 🗇 🕸                                                                                                    |
| 檔案(F) 編輯(E) 檢視(V)                                                                                                    | 我的最愛(A) 工具(T) 說明(H)                                                                                                    |                                                                                                    |                                                                                                    |
| x Google                                                                                                    | •]                                                                                                    | g 按蒂 ▼ 1 🚰 分享 🖉 ▼ 東多段定 ≫                                                                                                    | 金人 🔍 - X 🔁 博撒 - 副通萍                                                                                                    |
| 🚖 🖸 建譜的網站 👻 🥙 網頁                                                                                                    | 快訊圖座 ▼                                                                                                    |                                                                                                    | ▲ ▼ 圖 ▼ □ → 病貢(P)▼ 安全性(S)▼ 工具(O)▼ (0)▼                                                                                                    |
| · · · · · ·                                                                                                    | 9                                                                                                    | <b>淵間</b> 人次 623                                                                                                    |                                                                                                    |
| 面え潜大                                                                                                    |                                                                                                    | iterprise Patent System                                                                                                    |                                                                                                    |
| 短線管理系统                                                                                                    | 各國專利申請中件數 158   越南: 4   臺湾: 105   歐盟: 0                                                                                                    | 并同發明人 資料列表 網頁對話                                                                                                    |                                                                                                    |
|                                                                                                    | 田期:2014/09/30                                                                                                    | ■共同發明人 資料列表 Step2 新增共同發明人 3                                                                                                    | Γ                                                                                                    |
| (1) 強出                                                                                                    | 技轉豐錄案號:                                                                                                    | 中文名編 ▼                                                                                                    |                                                                                                    |
|                                                                                                    | 審核結果:<br>温安学校・新方温安                                                                                                    | 列出所有扶銷額問                                                                                                    |                                                                                                    |
|                                                                                                    | 技術相關原简                                                                                                    | 1                                                                                                    |                                                                                                    |
|                                                                                                    | (建議授權廠商):                                                                                                    | - 找到 0 筆符合的資料 第1 頁 共1頁 G0 每頁5 筆 G0 🛞 ④ 🕞 🕪                                                                                                    |                                                                                                    |
|                                                                                                    | 提来日: 2014/09/30                                                                                                    | 員工編號 姓名 英文名稱 罩位 貢獻% 加入                                                                                                    |                                                                                                    |
|                                                                                                    | 創作目的:                                                                                                    | ******** 找不到符合的資料 *********                                                                                                    |                                                                                                    |
|                                                                                                    | 技術特徴:                                                                                                    | 找到 0 業符合的資料 第1 頁 共1頁 GO 毎頁5 筆 GO (***) (***) (***)                                                                                                    |                                                                                                    |
|                                                                                                    | ell/tzt9 88 -                                                                                                    |                                                                                                    |                                                                                                    |
|                                                                                                    |                                                                                                    |                                                                                                    |                                                                                                    |
|                                                                                                    | 提来摘要:<br>【                                                                                                    |                                                                                                    |                                                                                                    |
|                                                                                                    | 備註:                                                                                                    | ● 井岡發明人。新僧                                                                                                    |                                                                                                    |
|                                                                                                    | 附加檔案: 檔案名有 檔案:                                                                                                    |                                                                                                    |                                                                                                    |
|                                                                                                    | □ 提案圖示                                                                                                    | *姓名:<br>                                                                                                    |                                                                                                    |
|                                                                                                    | 圖示名稱 圖示描述 圖示大小(K                                                                                                    | B 电话:                                                                                                    |                                                                                                    |
|                                                                                                    | ■發明人及審查委員                                                                                                    | E-mail                                                                                                    |                                                                                                    |
|                                                                                                    | 發明人資料 共同發明人 審查委員                                                                                                    | Storal mail                                                                                                    |                                                                                                    |
|                                                                                                    | 世共同發明人資料                                                                                                    | Step1 //// ///////////////////////////////                                                                                                    |                                                                                                    |
|                                                                                                    |                                                                                                    | · 刷除 Step3 確定新增 關閉                                                                                                    |                                                                                                    |
|                                                                                                    | ■ 提案事件                                                                                                    |                                                                                                    |                                                                                                    |
|                                                                                                    | ■ 發明人獎金明細                                                                                                    |                                                                                                    |                                                                                                    |
|                                                                                                    | 提案编號 频金名稱 金額                                                                                                    | 處理狀態                                                                                                    |                                                                                                    |
|                                                                                                    | ■ 提案相關資訊                                                                                                    |                                                                                                    |                                                                                                    |
|                                                                                                    | 甲磺國家及理由詳述 是否已公開 潜在歌曲道科                                                                                                    |                                                                                                    |                                                                                                    |
|                                                                                                    | 申请國家友理由許遵 理由详述                                                                                                    | 加入 前改 冊時                                                                                                    |                                                                                                    |
|                                                                                                    |                                                                                                    |                                                                                                    |                                                                                                    |
|                                                                                                    |                                                                                                    |                                                                                                    | € 100% <del>-</del>                                                                                                    |
|                                                                                                    | 👩 🗰 🐼 🐻 🚞 👩                                                                                                    |                                                                                                    | 局中□● ♀ ♀ ↓ 下午01:48                                                                                                    |
|                                                                                                    |                                                                                                    |                                                                                                    | 2014/9/30                                                                                                    |
|                                                                                                    |                                                                                                    |                                                                                                    |                                                                                                    |
| ガイエーあい                                                                                                    | 0/ 1 、 大田                                                                                                    |                                                                                                    |                                                                                                    |
| 修正貢獻                                                                                                    | %→加入→套用                                                                                                    |                                                                                                    |                                                                                                    |
| 修正貢獻                                                                                                    | %→加入→套用                                                                                                    |                                                                                                    | - I.O 7                                                                                                    |
| 修正貢獻                                                                                                    | %→加入→套用                                                                                                    |                                                                                                    |                                                                                                    |
| 修正貢獻<br>() () () () () () () () () () () () () (                                                                                                    | %→加入→套用<br>uedutwEPSNet/Main.aspx?8.SN-34280penState-yes の                                                                                                    | - C X D Enterprise Patent System X                                                                                                    | <mark>ະເດີ.</mark><br>ອີຊີ ດີ                                                                                                    |
| 修正貢獻                                                                                                    | %→加入→套用<br>ueduxwEPSNerMain.asp.78.5N-3428OpenState-yes ρ<br>gsh是g(A) I具(T) 数词(A)                                                                                                    | ・ C X 】 [] Enterprise Patent System X                                                                                                    | 一 〇 <u> </u>                                                                                                    |
| 修正貢獻<br>(今) [http://ipnet.yz<br>增度(7) 編頁(6) 檢現(7)<br>※ Coogle<br>※ Coogle                                                                                                    | %→加入→套用<br>uedutwEPSNet/Main.asp.78.5N-342&OpenState-yes の<br>認識實(A) I具(T) 就明(9)                                                                                                    | ・ C X 「こ Enterprise Patent System _ X                                                                                                    |                                                                                                    |
| 修正貢獻                                                                                                    | %→加入→套用<br>uedutw(EPSNet/Main.asp/78_SN=342&OpenState-yes の<br>版約冊度(A) I具(1) 数符(4)<br>使用层章 •                                                                                                    | · C X P Enterprise Patent System X                                                                                                    |                                                                                                    |
| 修正貢獻                                                                                                    | %→加入→套用<br>uedutw(FPSNey/Man.stp:/8_SN-342&OpenState-yes の<br>能計畫其(A) I具(f) 解明(h)<br>中計畫書・                                                                                                    | ・ C X 『 Enterprise Patent System _ X<br>雪 皮車 ・ 図 分系 愛・ 夏多没定 ≫<br>溜穂人本 43<br>44500 The Patent System                                                                                                    | ▲ □ □<br>○<br>東路道 - 秋号 × - ▲ 人全<br>* - ⑤ + ○月川 - (○月川 + 尚 □ - ◎ - ◎<br>* - ⑥ + ○月丁 - (○月川 + ○ 王 ○ - ◎                                                                                                    |
| 修正貢獻<br>(*) 『http://ipmetize<br>写用の 国田の 田根の :<br>* Coxyle<br>* こ こころを大メ<br>ション た われの<br>ション た われの :<br>* この た オン・<br>* 2000 - 2000 - 20                                                                                                    | %→加入→套用<br>uedutw(F5Ney/Main.asp./8_SN=342&OpenState=yes の<br>能的最低) IE(I) N用(H)<br>作品量=                                                                                                    | ・ C X [] Enterprise Patent System _ X                                                                                                    |                                                                                                    |
| 修正貢獻                                                                                                    | %→加入→套用<br>uedutw/EPSNet/Main.aspx78.5N=3428OpenState=yes の<br>数的最高(A) I具(n) 数符(h)<br>使用量量・                                                                                                    | ・ C X 『 Enterprise Patent System X * * * * * * * * * * * * * * * * * *                                                                                                    |                                                                                                    |
| 修正貢獻<br>(*) 『Intro//ipnet/so<br>電点(?) 編成(?) 編成(?) 編成(?)<br>な Coogle<br>* Coogle<br>* こののと<br>* このであり、<br>* このであり、<br>* こ                                                                                                    | %→加入→ 套用<br>uedutw(EPSNer/Main.asp./8,SN-3428OpenState-yes の<br>Sth最高(A) III(1) 弦符(4)<br>(内R国業・                                                                                                    |                                                                                                    |                                                                                                    |
| 修正貢獻<br>(第四) (1000/100045y2<br>(第四) (1000/100045y2<br>(第四) (1000/100045y2<br>(1000/100045y2<br>(1000/100000000000000000000000000000000                                                                                                    | %→加入→ 套用<br>aedubt/SPSNet/Main.aspx?8_SN-342&OpenState-yes の<br>数の量素(A) 工具(T) 数型(P)<br>(気気量・<br>会切医利申該存許象 450<br>日間,20140930<br>(装置数形数)<br>(支援)<br>(支援)<br>(支<br>)<br>(支援)<br>(支援)<br>(支援)<br>(支援)<br>(支援)<br>(支援)<br>(支援)<br>(支援)<br>(支援)<br>(支援)<br>(支援)<br>(支援)<br>(支援)<br>(支援)<br>(支援)<br>(支援)<br>(支援)<br>(支援)<br>(支援)<br>(支援)<br>(支援)<br>(支援)<br>(支援)<br>(支援)<br>(支援)<br>(支援)<br>(支援)<br>(支援)<br>(支援)<br>(支援)<br>(支援)<br>(支援)<br>(支援)<br>(支援)<br>(支援)<br>(支援)                                                                                                    |                                                                                                    |                                                                                                    |
| 修正貢獻<br>(************************************                                                                                                    | %→加入→ 套用<br>acedutw/EPSNey/Main.sspx?8_SN-342&OpenState-yes の<br>度的最美(A) 工具(T) 取用(H)<br>中田国軍・<br>全国運動理論中経動 158 史型 6<br>日期20140930<br>日期20140930                                                                                                    |                                                                                                    | ● ● ● ●<br>● ● ● ●<br>■ ■ ● ● ● × ● ↓ ↓<br>● ● ● ○ ■ ■ ○ ■ ● ○ ■ ○ ● ● ○ ■ ○ ■ ● ○ ■ ○ ■                                                                                                    |
| 修正貢獻<br>(*) 『 Ittp://ignetize<br>電話) 毎年(*) ***********************************                                                                                                    | %→加入→ 套用<br>uedutw(F5Net/Main.ssp./8_SN-342&OpenState-yes の<br>定約量素(A) IE(1) M時(H)<br>中日置重-                                                                                                    | ・ C X [] Enterprise Patent System _ X         、                                                                                                    |                                                                                                    |
| 修正貢獻<br>(今) [ http://ipmettyz<br>電(の) 国務(の) 日本(の) :<br>* Cocycle<br>* Cocycle<br>* こで習た。<br>Ream 2* 2 Ho<br>留禮管理系統<br>() 聖出                                                                                                    | %→加入→ 套用<br>uedutw(F5Net/Main.aspc?8_SN-3428C)perState-yes の<br>数示差(A) I具(7) №時(4)<br>使民量=                                                                                                    | - CX 『Enterprise Patent System x<br>- 文 A<br>- 支 A<br>- 支 A<br>- 支 A<br>- 支 A<br>- 支 A<br>- 支 A<br>- 支 A<br>- 文 A<br>- 文 B<br>- 文 B<br>- 文 B                                                                                                    | 金人<br>金人<br>金人<br>金人<br>金人<br>金人<br>金人<br>金                                                                                                    |
| 修正貢獻<br>(今正貢獻<br>(年前の 新聞に) 備現(の)<br>× Coogle<br>☆ ご 祖語が用品・ 2 回 項<br>(日本の)<br>※ 2 初生<br>2 初生                                                                                                    | %→加入→ 套用<br>uedutw(55Net/Main.aspx78,5N=3428C)penState-yes の<br>数用素(A) I具() 数円(h)<br>使用素量 =                                                                                                    |                                                                                                    | 全<br>全<br>全<br>全<br>・<br>、<br>一<br>の<br>全<br>の<br>一<br>の<br>一<br>の<br>一<br>の<br>一<br>の<br>一<br>の<br>一<br>の<br>一<br>の<br>一<br>の<br>の<br>の<br>の<br>の<br>の<br>の<br>の<br>の<br>の<br>の<br>の<br>の                                                                                                    |
| 修正貢獻<br>(電行) 編(E) (株元(*))<br>(電行) 編(E) (株元(*))<br>※ Coogle<br>※ Coogle<br>※ Coogle<br>※ ご 注意で加える 単純<br>単語で加える 単い<br>副推覧 建築系統<br>(引) 温祉                                                                                                    | %→加入→ 套用<br>acdubt/EPSNet/Main.aspx?8_SN-342&CpenState-yes の<br>Rth 王 (1) 数型(4)<br>中田 王 (1) 数型(4)<br>中田 王 (1)<br>数型 数型数型(4)<br>日間-20140930<br>日間-20140930<br>日間-20140930<br>日間-20140930<br>日間-20140930<br>日間-20140930<br>日間-20140930<br>日間-20140930<br>日間-20140930<br>日間-20140930<br>日間-20140930<br>日間-20140930<br>日間-20140930                                                                                                    |                                                                                                    | 金人<br>金人                                                                                                    |
| 修正貢獻<br>(************************************                                                                                                    | %→加入→ 套用<br>acedutw(EPSNey/Main.aspx?8_SN-342&OpenState-yes の<br>数35-最美(A) 工具(T) 数符(4)<br>使用量量・<br>2005年引申這中得参 108 史型 6<br>日第20140930<br>日第20140930<br>日第20140930<br>日第20140930<br>日第20140930<br>日第20140930<br>日第20140930<br>日第20140930<br>日第20140930<br>日第20140930<br>日第20140930<br>日第20140930<br>日第20140930<br>日第20140930<br>日第20140930<br>日第1日<br>日第20140930<br>日第1日<br>日第1日<br>日<br>日<br>日<br>日<br>日<br>日<br>日<br>日<br>日<br>日<br>日<br>日<br>日                                                                                                |                                                                                                    | ● ● ●                                                                                                    |
| 修正貢獻<br>(*) 『###//(Ametyone<br>電話) 第編(8) 単純(1) :<br>* Coogle<br>* Coogle<br>* ご言語的)開始、創業部<br>(*) たっちょう。<br>* 2 :<br>* 2 :                                                                             | % → 加入→ 套用<br>uedutw(F5Net/Main.spc?8_SN-342&OpenState-yes の<br>定約量素(A) IE(T) MR(H)<br>中田重=                                                                                                    | CX 『Enterprise Patent System x     Start No. 2010 - 2010 - |                                                                                                    |
| 修正貢獻<br>(*) [ http://ipmetize<br>電子: 雪田() 時刊<br>* Coxyle<br>* 2 200 (*)<br>* 2 200 (*)<br>* 2 2                                                                                                    | %→加入→ 套用 uedutw(F5Net/Main.asp.78_SN-3428C)perState-yes ØSS元素(A) IE(T) NFR(H) ØSS元素(A) IE(T) NFR(H) ØSSTA IE(T) NFR(H) ØSSTA IE(T) NFR(H) ØSSTA IE(T) NFR(H) ØSSTA IE(T) NFR(H) ØSSTA IE(T) NFR(H) ØSSTA IE(T) NFR(H) ØSSTA IE(T) NFR(                                                                                                    |                                                                                                    | 金人<br>金人<br>金人<br>金人<br>金人<br>金人<br>金人<br>金                                                                                                    |
| 修正貢獻<br>(                                                                                                    | %→加入→ 套用 uedutw(FPSNet/Main aspx?E_SN-342@OpenState-yes の<br>Example aspx?E_SN-342@OpenState-yes の<br>Example aspx?E_SN-342@OpenState-yes 0<br>Example aspx?E_SN-342@OpenState-yes 0<br>Example aspx?E_SN-342@Op |                                                                                                    | 全人 Ҷ- × 受料油 + 副編<br>小 い ()<br>小 い ()<br>い ()<br>い () |
| 修正貢獻<br>(電行 編集) (編成) (<br>電行) 編集) (編成) (<br>* Coogle<br>* Coogle<br>* Coogle<br>* Coogle<br>* Coogle<br>* Coogle<br>* Coogle<br>* Coogle<br>* 2 (編集) (編集) (<br>* (1) (1) (1) (1) (1) (1) (1) (1) (1) (1)                                                                                                    | %→加入→ 套用 acdubt/EPSNet/Man.aspx?8_SN-342&CpenState-yes CRSEE(A) IQ() MB() KSEE(A) IQ() MB() CIERTING CONTRACT OF CONTRACT OF CON                                                                                                    |                                                                                                    |                                                                                                    |
| 修正貢獻<br>(今) 「 HIL/(Apacyar<br>電() 単低() 単成()<br>* Coogle<br>* Coogle<br>* Coogle<br>* こ ご 注意が)用し、単成()<br>* 記述                                                                                                    | % → 加入→ 套用<br>aceduty(FSNey/Main.aspx?8_SN-342&OpenState-yes の<br>数:完美(A) 工具(T) 数符(H)<br>使用量=                                                                                                    |                                                                                                    | ● ● ●<br>① ① ②<br>金人 ▲・ × 受爵道 ・ 副<br>二 一 ○ ○ ○ ○ ○ ○ ○ ○ ○ ○ ○ ○ ○ ○ ○ ○ ○ ○                                                                                                    |
| 修正貢獻<br>(*) 『#10///geneyz<br>電() 毎日(8) 年月(1)<br>* Coogle<br>* Coogle<br>* Coogle<br>* こ ご書は)用名 * 日 田田<br>* 2 元 智大<br>* 2 理由<br>* 2 理由<br>* 2 理<br>* 2 理由<br>* 2 理由<br>* 2 = 1<br>* 2 = 1<br>* 1<br>* 1<br>* 1<br>* 1<br>* 1<br>* 1<br>* 1<br>* 1<br>* 1<br>* | %→加入→ 会用 weduxw(#55Net/Main.spx/8_5N-342&OpenState-yes の Kather and a spx/8_5N-342&OpenState-yes の Kather and a spx/8_5N-342&OpenState-yes 0 Kather and a spx/8_5N-342&OpenState-yes 0 Kather and a spx/8_5N-342&OpenState-yes 0 Kather an                                                                                                    | CX 『Enterprise Patent System _ X     Sk + 3 分 年 20 + 東 5 米 2     Sk + 3 分 年 20 + 東 5 米 2     Sk + 3 分 年 20 + 東 5 米 2     Sk + 3 分 年 20 + 東 5 米 2     Sk + 3 分 年 20 + 東 5 米 2     Sk + 3 分 年 2     Sk + 3 分 年     Sk + 3 分 年     Sk + 3 分 年      |                                                                                                    |
| 修正貢獻<br>(今正貢獻<br>(編の) 編(6) 備現(7)<br>× Coogle<br>☆ ご 細語が用品・ ④ 原頁<br>(日本 2 水 1)<br>(日本 2 水 1)<br>(日本 2 )<br>(日本 2 )                                                                                                    | %→加入→ 会用 xedutw(F5Net/Main.spc?8_SN=342&OpenState-yes の<br>ESh量(A) IE(T) MR9(H) Kn=E Kn=E <pkn=e< p=""> <pkn=e< p=""> <pk< th=""><th></th><th>全人<br/>全人<br/>全人<br/>一<br/>一<br/>一<br/>一<br/>一<br/>一<br/>一<br/>一<br/>一<br/>一</th></pk<></pkn=e<></pkn=e<></pkn=e<></pkn=e<></pkn=e<></pkn=e<></pkn=e<></pkn=e<></pkn=e<></pkn=e<></pkn=e<></pkn=e<></pkn=e<></pkn=e<></pkn=e<></pkn=e<></pkn=e<></pkn=e<></pkn=e<></pkn=e<></pkn=e<></pkn=e<></pkn=e<></pkn=e<></pkn=e<></pkn=e<></pkn=e<></pkn=e<></pkn=e<></pkn=e<></pkn=e<>                                                                                                    |                                                                                                    | 全人<br>全人<br>全人<br>一<br>一<br>一<br>一<br>一<br>一<br>一<br>一<br>一<br>一                                                                                                    |
| 修正貢獻                                                                                                    | %→加入→ 套用 acdubw(5PSNet/Main aspx?8_SN-342&OpenState-yes 2) KRE#G(A) IQ(1) KR(0) KRE#G(A) IQ(1) KR(0) KRE#G(A                                                                                                    |                                                                                                    | 全人 4 × 受勝論 - 副編<br>合 - 回 - 回 - 回 - 中 - 同同の - 安全(S) - 正同の - ④ - *<br>*                                                                                                    |
| 修正貢獻<br>(電行) 編(15) (時代)(19)<br>(電行) 編(15) (時代)(1)<br>※ Coogle<br>※ Coogle<br>※ Coogle<br>※ こ 注語的)開始・ 創 領理<br>(1) 注意<br>(1) 注意<br>(1) 注                                                                                                    | %→加入→ 套用 acdutw(55Net/Man.aspx?8_5N-342&OpenState-yes の<br>RSD=至(A) 工具(T) MR(H)  KREE CENTERS CONSTRUCTION  CENTERS CONSTRUCTION  CENTERS CONSTRUCTION  CENTERS CONSTRUCTION  CENTERS CONSTRUCTION  CENTERS CONSTRUCTION  CENTERS CONSTRUCTION  CENTERS CONSTRUCTION  CENTERS CONSTRUCTION  CENTERS CONSTRUCTION  CENTERS CONSTRUCTION  CONSTRUCTION  CENTERS CONSTRUCTION  CENTERS CONSTRUCTION  CENTERS CONSTRUCTION  CENTERS CONSTRUCTION  CENTERS CONSTRUCTION  CENTERS CONSTRUCTION  CENTERS CONSTRUCTION  CONSTRUCTION  CENTERS CONSTRUCTION  CONSTRUCTION  <                                                                                                    | CX 『Enterprise Patent System _ X     CX 『 Enterprise Patent System _ X     Step 4 図 4 見 2 5 5 2 5     Step 5 2 5 5 5 5 5 5 5 5 5 5 5 5 5 5 5 5 5                                                                                                    | 全人 Ҷ・ × 受解液 + 副田<br>() - () - () ● - 所用の・ 安全性() - I 用の・ () + *<br>() - () - () ● - 所用の・ 安全性() - I 用の - () + *                                                                                                    |
| 修正貢獻                                                                                                    | %→加入→ 会用 xadutxy(FSNey/Main.spx/8_SN-342&OpenState-yes の<br>RSh最美(A) IQ() MER(4)  FRIEE -  2                                                                                                    | CX 『Enterprise Patent System _ x     Step + 図 分系 ④・ 愛 5 公交 >>     Step F 20 + 図 分系 ④・ 愛 5 公交 >>     Step F 20 + 図 + 図 + 図 + 図 + 図 + 0 = 0 = 0 = 0 = 0 = 0 = 0 = 0 = 0 = 0                                                                                                    | 全人<br>全人<br>全人                                                                                                    |
| 修正貢獻<br>(*) 『#10///getyze<br>(#26) 第月(6) 第月(6)<br>* Coogle<br>* Coogle<br>* Coogle<br>* Coogle<br>* Coogle<br>* Coogle<br>* 2 注意が開発・ 創業<br>* 2 理<br>* 2 理<br>* 2 = 2 = 2 = 2 = 2 = 2 = 2 = 2 = 2 = 2                                                                                                    | %→加入→ 会用 %→加入→ 会用 xeduxy(FSNet/Main.spx/R_SN-342&OpenState-yes % Kaneta Kaneta K                                                                                                    | CX 『Enterprise Patent System _ X     Sk + 2 分 年 2 + 2 名 次 + 2 名 次 + 2 名 次 + 2 名 次 + 2 名 次 + 2 名 次 + 2 名 次 + 2 名 次 + 2 名 次 + 2 名 次 + 2 名 次 + 2 名 次 + 2 名 次 + 2 名 次 + 2 名 次 + 2 名 次 + 2 2 名 次 + 2 2 名 次 + 2 2 3 2 3 2 3 2 3 2 3 2 3 2 3 2 3 2 3                                                                                                    |                                                                                                    |
|                                                                                                    | <ul> <li>%→加入→ 套用</li> <li>ucdutw(FSNet/Main aspx?E_SN-342&amp;OpenState-yes</li> <li>C</li> <li>C</li> <lic< li=""> <li>C</li> <li>C</li> <li>C</li> <lic< td=""><td>C X [] Enterprise Patent System ×     Start - 20 4月 20 + 夏 5 + 夏 5 # 2 5 # 2 5 # 2 5 # 2 5 # 2 5 # 2 5 # 2 5 # 2 5 # 2 5 # 2 5 # 2 5 # 2 5 # 2 5 # 2 5 # 2 5 # 2 5 # 2 5 # 5 #</td><td>全人 4 - × 受料法 - 副4<br/>今 - 回 - 回 ※ 第月の・安全はS - 1月の・ 0 - *<br/>*</td></lic<></lic<></ul>                                                                                                    | C X [] Enterprise Patent System ×     Start - 20 4月 20 + 夏 5 + 夏 5 # 2 5 # 2 5 # 2 5 # 2 5 # 2 5 # 2 5 # 2 5 # 2 5 # 2 5 # 2 5 # 2 5 # 2 5 # 2 5 # 2 5 # 2 5 # 2 5 # 2 5 # 5 #                                                                                                    | 全人 4 - × 受料法 - 副4<br>今 - 回 - 回 ※ 第月の・安全はS - 1月の・ 0 - *<br>*                                                                                                    |
| 修正貢獻<br>(電行 編成) 編成)<br>(電行 編成)<br>(電行 編成)<br>(電子)<br>(電子)<br>(<br>(電子)<br>(電子)<br>(<br>(<br>(<br>(<br>(<br>(<br>(<br>(<br>(<br>(<br>(<br>(<br>(                                                                                                    | %→加入→ 会用           acduth(EPSNet/Main.aspx?8_SN-342&OpenState-yes         ○           REDEX(A) 工具(1) M(9(4)         ○           REDEX(A) 工具(1) M(9(4)         ○           (REDEX)         ○           (REDEX)         ○           (REDX)         ○ <t< td=""><td>CX 『Interprise Patent System _ X     C2X 『Interprise Patent System _ X     Step 4 図 4 図 4 目 2 目 5 日 5 日 5 日 5 日 5 日 5 日 5 日 5 日 5 日 5</td><td></td></t<>                                                                                                    | CX 『Interprise Patent System _ X     C2X 『Interprise Patent System _ X     Step 4 図 4 図 4 目 2 目 5 日 5 日 5 日 5 日 5 日 5 日 5 日 5 日 5 日 5                                                                                                    |                                                                                                    |
|                                                                                                    | %→加入→ 使用 acedutw(EPSNey/Main supx/8_SN-342&OpenState-yes の<br>RDE=# CRD=##10 MERON  EXPECTIVE NetWork  EXPECTIVE NetWork  EXPECTIVE  EXPECTIVE <p< td=""><td>CX 『Enterprise Patent System _ X     Step N 愛 Step S     Step S     Step S</td><td></td></p<>                                                                                                    | CX 『Enterprise Patent System _ X     Step N 愛 Step S     Step S                                                                                                    |                                                                                                    |
|                                                                                                    | %→加入→ 会用 %→加入→ 会用 xaduxy(ESNey/Main.spx/R_SN-342&OpenState-yes % Kather and the state of the state of                                                                                                    | CX     CX     CHEPpike Patent System x     Step A     Step A     Step  |                                                                                                    |
|                                                                                                    | %→加入→ 会用           uedubm/EPSNet/Mein aspx?E_SN-342800penState-yes         ○           DEREMENDATION aspx?E_SN-342800penState-yes         ○           DEREMENDATION aspx?E_SN-342800penState-                                                                                                    | C X     C X      C X      C X      C  |                                                                                                    |
|                                                                                                    | %→加入→会用           acduth(EPSNet/Main.aspx?8_SN-342&OpenState-yes         ○           REDEE(A) I.E(1) MER(4)         ○           REDEE(A) I.E(1) MER(4)                                                                                                    | C X     F Enterprise Patent System _ x     Start 20 4月 20 + 夏 5 5 5 2 2 2      Start 20 4月 20 + 夏 5 5 5 2 2      Start 20 5 5 5 5 5 5 5 5 5 5 5 5 5 5 5 5 5 5                                                                                                    |                                                                                                    |
|                                                                                                    | <ul> <li>%→加入→ 会用</li> <li>useduxv(FSNey/Man.aspx?8_SN-342&amp;OpenState-yes</li> <li>C</li> <li>RD=#EXA I I (I) MR(H)</li> <li>(P)</li> <li>(P)</li></ul>                                                                                                    | C X     C Enterprise Patent System _ X     Set + 20 分系 (2) + 夏 S + 25 S 22     Set - 20 分系 (2)     Set - 20 分系 (2)      |                                                                                                    |
|                                                                                                    | <ul> <li>%→加入→ 会用</li> <li>xacduxy(FSNey/Main.spx/8_SN-342&amp;OpenState-yes</li> <li>xacduxy(FSNey/Main.spx/8_SN-342&amp;OpenState-yes</li> <li>xacduxy(FSNey/Main.spx/8_SN-342&amp;OpenState-yes</li> <li>xacduxy(FSNey/Main.spx/8_SN-342&amp;OpenState-yes</li> <li>xacduxy(FSNey/Main.spx/8_SN-342&amp;OpenState-yes</li> <li>xacduxy(FSNey/Main.spx/8_SN-342&amp;OpenState-yes</li> <li>xacduxy(FSNey/Main.spx/8_SN-342&amp;OpenState-yes</li> <li>xacduxy(FSNey/Main.spx/8_SN-342&amp;OpenState-yes</li> <li>xacduxy(FSNey/Main.spx/8_SN-342&amp;OpenState-yes</li> <li>xacduxy(FSNey/Main.spx/8_SN-342&amp;OpenState-yes</li> <li>xacduxy(FSNey/Main.spx/8_SN-342&amp;OpenState-yes</li> <li>xacduxy(FSNey/Main.spx/8_SN-342&amp;OpenState-yes</li> <li>xacduxy(Fanges)</li> <li>xacduxy(Fanges)</li></ul>                                                                                                    | C 文 『 Enterprise Patent System _ x     Set + 2 分 年 2 + 2 安 安 文     Set + 2 分 年 2 + 2 安 安 文     Set + 2 分 年 2 + 5 Set 2 * * * * * * * * * * * * * * * * * *                                                                                                    |                                                                                                    |

## 8、「提案相關資訊」→「申請國家及理由詳述」輸入

|                         |                                                  | Contraction of the second second seco |                                        |
|-------------------------|--------------------------------------------------|----------------------------------------------------------------------------------------------------|----------------------------------------|
| CC 🕞 🔽 http://ipnet.yzu | .edu.tw/EPSNet/Main.aspx?B_SN=342&OpenState=yes  | Enterprise Patent System ×                                                                                                    | Ch 🗘 😳                                 |
| 欄案(F) 編輯(E) 檢視(V) ≸     | 我的最愛(A) 工具(T) 說明(H)                              |                                                                                                    |                                        |
| × Google                | + 🋂 援导                                           | 🚰 分享 💁 - 更多設定 »                                                                                                    | 登入 🔍 🕶 🛪 💼 選擇                          |
| 🎪 🔁 建罐的網站 👻 🥔 網頁包       |                                                  |                                                                                                    | 🏠 ▼ 🔝 ▼ 🛄 ■ 振頁(P)▼ 安全性(S)▼ 工具(O)▼ 📦▼ 🎽 |
|                         |                                                  | XMB01 - Mr. 600                                                                                                    |                                        |
| A = 20 + #              | B Enterpris                                      | a Patent System                                                                                                    |                                        |
| Duan Ze Muihersit       |                                                  | er atent system                                                                                                    |                                        |
| 智權管理系統                  | 各國專利申請中件數 158 <u>中國:6   日本:2   美國:41   越南:</u> · | ↓ <u>憲選</u> : 105   <u>歐盟</u> :                                                                                                    |                                        |
|                         | 日期:2014/09/30                                    |                                                                                                    |                                        |
| 利益出                     | 技轉登錄案號:                                          |                                                                                                    |                                        |
|                         | <b>審核結果</b> :                                    |                                                                                                    |                                        |
|                         | 提案状態: 暫存提案                                       |                                                                                                    |                                        |
|                         | 後期1月期設置<br>(建築授權顧問):                             |                                                                                                    |                                        |
|                         | <b>提報日</b> : 2014/09/30                          |                                                                                                    |                                        |
|                         | 提案日: 2014/09/30                                  |                                                                                                    |                                        |
|                         | 創作目的:                                            |                                                                                                    |                                        |
|                         | 技術特徴:                                            |                                                                                                    |                                        |
|                         | 創作説明:                                            |                                                                                                    |                                        |
|                         |                                                  |                                                                                                    |                                        |
|                         | 提紧摘要:                                            | <ul> <li> 網頁對話</li> </ul>                                                                                                    |                                        |
|                         | 備註:                                              | ■ 新增申請國家及理由詳述                                                                                                    |                                        |
|                         | <b>附加權案:</b> 檔案名稱 檔案描述                           | *申請國家: 臺灣灣 歐盟 美國 提案 中國 越南 日本 其他國家                                                                                                    |                                        |
|                         | □ 提案図示                                           |                                                                                                    |                                        |
|                         | 圖示名稿 圖示描述 圖示大小(KB)                               | 理由詳述:                                                                                                    |                                        |
|                         | = 發明人及審查委員                                       |                                                                                                    |                                        |
|                         | 發明人資料 共同發明人 審查委員                                 |                                                                                                    |                                        |
|                         | ■ 共同發明人資料                                        | Step3 確定新增 重新填寫 關閉                                                                                                    |                                        |
|                         | 姓名 身份遗字號/ 電話 E-mail 地址                           |                                                                                                    |                                        |
|                         | 482,777,362,005                                  |                                                                                                    |                                        |
|                         | <ul> <li>提案事件</li> </ul>                         |                                                                                                    |                                        |
|                         | □ 證明人奏金明細                                        |                                                                                                    |                                        |
|                         | 提案编辑 全額                                          | 處理狀態                                                                                                    |                                        |
| Sten1                   | 用体团发 异理由特殊 目示曰人用 滚力应应该的                          |                                                                                                    |                                        |
| Stept                   |                                                  | ten2                                                                                                    |                                        |
|                         | 申請國家 理由詳述                                        | weby mpt                                                                                                    |                                        |
|                         |                                                  |                                                                                                    |                                        |
|                         |                                                  |                                                                                                    | € 100% <del>-</del>                    |
|                         |                                                  |                                                                                                    | (a) A □ B P 2 A ■ (0) P 1 (1) 下午02:03  |
|                         |                                                  |                                                                                                    | 2014/9/30                              |

### 「是否已公開」輸入,如無公開計畫免填

| A REAL PROPERTY AND A REAL PROPERTY AND A REAL |                                              |
|----------------------------------------------------------------------------------------------------|----------------------------------------------|
| 🗲 🛞 🔽 http://ipnet.yzu.edu.tw/EPSNet/Main.aspx/8_SN=3428(OpenState=yes 🖉 - ở X 📴 Enterprise Patent System x                                                                                                    | ☆ 🕸                                          |
| [攝業(F) 編載(E) 模模(V) 気約是要(A) 工具(T) 説明(H)                                                                                                    |                                              |
| × Google - 3 按导 - 3 按导 - 3 安平 2 多段定 >>                                                                                                    | 登入 🔌 - 🗙 🔁 轉換 👻 💼 選擇                         |
| 🔈 🕞 法语的编辑 🗸 🗐 (委員次記画集 -                                                                                                    | 🏠 🔹 🕅 👻 🖃 🖶 🕶 網頁(P) 🔹 安全性(S) 👻 工具(O) 🕶 👰 🛩 🎬 |
|                                                                                                    |                                              |
| S = 2x + 4                                                                                                    |                                              |
| The A Children Constant Constant Consta |                                              |
| 2. 2 差遣: 41 単語: 41 単語: 4       |                                              |
| 目期2014/09/30                                                                                                    |                                              |
| ▲ 登出 其關型訪案號:                                                                                                    |                                              |
|                                                                                                    |                                              |
| 提案状態,暫存提案<br>15% starman                                                                                                    |                                              |
| 2000年1月19日1日<br>(2時)武術機構成為                                                                                                    |                                              |
| 提報日: 2014/09/30                                                                                                    |                                              |
| 2014/09/30 回 - 網頁對話                                                                                                    |                                              |
| ● 新增未申請案是否已公開                                                                                                    |                                              |
| 技術特徴:                                                                                                    |                                              |
|                                                                                                    |                                              |
|                                                                                                    |                                              |
| 提供摘要:                                                                                                    |                                              |
| 備註: Steps 福定新增 重新填寫 開閉                                                                                                    |                                              |
| ■<br>11<br>11<br>11<br>11<br>11<br>11<br>11<br>11<br>11<br>1                                                                                                    |                                              |
| 2/04/19/19/19/19/19/19/19/19/19/19/19/19/19/                                                                                                    |                                              |
| - 提案图示                                                                                                    |                                              |
| 國市在各種 國际代謝经 國际代制经 國际                                                                                                    |                                              |
|                                                                                                    |                                              |
| ※例入菜村 未料整明人 書並金典                                                                                                    |                                              |
| = 共同發列人資料 [AUA                                                                                                    |                                              |
| 姓名 读用数据 E-mail 地址 貢獻% 删除                                                                                                    |                                              |
| ○ 将宝惠件                                                                                                    |                                              |
|                                                                                                    |                                              |
| - 23時人発生明細<br>損金16時~ 務会を知っ、 会話 (の時や社)                                                                                                    |                                              |
|                                                                                                    |                                              |
| 申請國家及理由詳述 是客已公開 古在敏质资料                                                                                                    |                                              |
| □本典註語是前已公開 Step2 加入                                                                                                    |                                              |
| 是否已公開 發表時間預計公開日                                                                                                    |                                              |
|                                                                                                    |                                              |
|                                                                                                    | ® 100% -                                     |
|                                                                                                    | ⑦ A □ ● 2 4 ▲ □ ○ 下午 02:16                   |
|                                                                                                    | 2014/9/30                                    |

## 「潛在廠商資料」輸入,如無廠商可免填

| a status to the second second s |                                                              | the state of the second state of the second st |                                          |
|----------------------------------------------------------------------------------------------------|--------------------------------------------------------------|----------------------------------------------------------------------------------------------------|------------------------------------------|
| - http://ipnet.yzu.edu.tw/EPSN                                                                                                    | Net/Main.aspx?B_SN=342&OpenState=yes                         | ie Patent System ×                                                                                                    | 合 ☆ 磁                                    |
| 橫案(F) 編輯(E) 檢視(V) 我的最爱(A) □                                                                                                    | 工具(T) 説明(H)                                                  |                                                                                                    |                                          |
| × Google                                                                                                    | 🗸 🛃 报导 🖬 🖓 岁享 🦉                                              | • 更多設定 >>                                                                                                    | 登入 🔌 🗸 🖌 😤 翻選理                           |
| 🏤 🕞 建锚的網站 👻 🗿 網頁快訊圖庫 👻                                                                                                    |                                                              |                                                                                                    | 🟠 ▼ 🕅 ▼ 🖃 🚔 ▼ 網頁(P)▼ 安全性(S)▼ 工具(O)▼ 📦▼ 🎽 |
|                                                                                                    |                                                              | 39488 Live 200                                                                                                    |                                          |
| 今天初十場                                                                                                    | Enterprise Paten                                             | t System                                                                                                    |                                          |
| Duan Ze University                                                                                                    |                                                              |                                                                                                    |                                          |
| 智權管理系統                                                                                                    | ■■利申請中件數 158 <u>中國</u> :6   <u>日本</u> :2   <u>書國</u> :41   数 | <u> 5 宮宮</u> : 4   3                                                                                                    |                                          |
|                                                                                                    | 日期:2014/09/30                                                | 1                                                                                                    |                                          |
| (引 登出) 技勝登録                                                                                                    | \$ <b>朱</b> 敬:                                               |                                                                                                    | -                                        |
|                                                                                                    | · 結果: (                                                      | ④ 網頁對話                                                                                                    |                                          |
| 技術相關                                                                                                    | 20.20 - 191732市<br>関政商                                       | ■ 新增潛在廠商                                                                                                    |                                          |
| (建議授權)                                                                                                    | (厳商):                                                        | 預計執行動作                                                                                                    |                                          |
| 22 12 14                                                                                                    | 2年1日: 2014/09/30<br>日午日 - 2014/09/30                         | None                                                                                                    |                                          |
|                                                                                                    | F目的:                                                         | * 厳商名稱:                                                                                                    |                                          |
| 11:37                                                                                                    | Stree us.                                                    | <b>普利事業統一編號</b> :                                                                                                    |                                          |
| 732.04                                                                                                    |                                                              | 版前電話:                                                                                                    |                                          |
| 創作                                                                                                    | F說明:                                                         |                                                                                                    |                                          |
| 提案                                                                                                    | A. 微要:                                                       |                                                                                                    |                                          |
|                                                                                                    | 備註:                                                          |                                                                                                    |                                          |
|                                                                                                    | 49920 /2 2/ 49920 /2 2/     49920 /2 2/                      | 製給人電話:                                                                                                    |                                          |
| PESSI                                                                                                    |                                                              | SNG / Email:                                                                                                    |                                          |
| = 提案图7                                                                                                    | T.                                                           | Stan3 確定新增 重新填寫 關閉                                                                                                    |                                          |
| 8277                                                                                                    | 《名稱 國示曲班 國示大小(KB) 國示                                         |                                                                                                    |                                          |
| 日該明人次                                                                                                    | 2番型委員<br>3 曲周数相人 東西武昌                                        |                                                                                                    |                                          |
| - # B31                                                                                                    | al / 201                                                     |                                                                                                    |                                          |
| ***                                                                                                    | 身份遗字致/ 雷廷 日 四日间 掛計 百余% 臣                                     |                                                                                                    |                                          |
| ×2.4                                                                                                    | 渡照號碼 Back Critical Cont Law 70 Ha                            |                                                                                                    |                                          |
| <ul> <li>提案当</li> </ul>                                                                                                    | 卸件                                                           |                                                                                                    |                                          |
| □ 證明人書                                                                                                    | 舞金明細                                                         |                                                                                                    |                                          |
| 提案编数                                                                                                    | 獎金名稱 Step1 金額 處理狀                                            |                                                                                                    |                                          |
| □ 22.24 相談<br>Mathematical                                                                                                    |                                                              |                                                                                                    |                                          |
| 中語國家及                                                                                                    | 12日計述 法皆日公開 潜在戦闘資料                                           | th X                                                                                                    |                                          |
| 慶商名稱                                                                                                    |                                                              | (MCN)                                                                                                    |                                          |
|                                                                                                    |                                                              |                                                                                                    |                                          |
|                                                                                                    |                                                              |                                                                                                    | € 100% <del>-</del>                      |
| 🚱 🕂 🦉 🖉                                                                                                    | W 🔀 📩 🚞 🖸 🔜                                                  |                                                                                                    | 顧中Ⅲ書 🥺 🖞 🕺 💌 🚺 🕩 下午02:18                 |
|                                                                                                    |                                                              |                                                                                                    | 2021/3/50                                |

### 9.資料填寫完畢,請選擇「修改」

| 1 1 1 1 1 1 1 1 1 1 1 1 1 1 1 1 1 1 1 |                                                | CONTRACTOR IN CONTRACTOR |                                                     |
|---------------------------------------|------------------------------------------------|--------------------------|-----------------------------------------------------|
| + D http://ipnet.yzu.ed               | du.tw/EPSNet/Main.aspx?8_SN=342&OpenState=yes  | System ×                 | በ 😭 🤀                                               |
| 橫蹤(F) 編輯(E) 檢視(V) 我的                  | 的最愛(A) 工具(T) 說明(H)                             |                          |                                                     |
| × Google                              | <ul> <li>✓ 3/3 投母 ・ 3/3 分享 Ø/3 · 更多</li> </ul> | 級定 »                     | 登入 🔍 🗸 🗙 🔁 翦操 🔻 💼 選擇                                |
| 🍰 🔁 建築的網站 👻 🗿 網頁快新                    | 汛圈庫 ▼                                          |                          | 🏠 🔻 🖾 👻 🖃 🗰 👻 網頁(P) 👻 安全性(S) 🕶 工具(O) 🕶 🚱 🖛          |
|                                       | 湖麓人次                                           | 623                      |                                                     |
| 記え智大學                                 | Enterprise Patent Syste                        | em                       |                                                     |
| Duan Ze Unibersity<br>知趣管理系统          | 各國專利申請中件數 158                                  |                          |                                                     |
| 日祖日祖水林                                | 日期:2014:09/30                                  |                          |                                                     |
| 前 個人管理                                | 提案資料 回上一頁                                      |                          | <u>^</u>                                            |
| ●提案資料                                 | B基本資料 修改                                       |                          |                                                     |
| 10人具件19610                            | *提案编辑: 20140930132657                          |                          |                                                     |
| 研發成果                                  | *中文名稱:<br>第六夕第一                                |                          |                                                     |
| 同首頁                                   | (其)<br>( ( ( ( ( ( ( ( ( ( ( ( ( ( ( ( ( ( (   |                          |                                                     |
| (1) 登出                                | 技轉登錄來號:                                        |                          |                                                     |
|                                       | 審核結果:                                          |                          |                                                     |
|                                       | 提案状態:暫存提案  技術相關原則                              |                          |                                                     |
|                                       | (建議授權廠商):                                      |                          |                                                     |
|                                       | 提報日: 2014/09/30                                |                          |                                                     |
|                                       | 設業日: 2014/09/30<br>創作目的 -                      |                          |                                                     |
|                                       |                                                |                          |                                                     |
|                                       | 茨州评价:                                          |                          |                                                     |
|                                       | 創作説明:                                          |                          |                                                     |
|                                       | 提案摘要:                                          |                          |                                                     |
|                                       | (備註:                                           |                          |                                                     |
|                                       | 附加權案: 檔案名稱 檔案描述 檔案大小(KB)                       |                          |                                                     |
|                                       | □ 提案圓示 加入                                      |                          |                                                     |
|                                       | 图示名朝 图示描述 图示大小(KB) 图示 编辑                       |                          |                                                     |
|                                       | □ 發明人及審查委員                                     |                          |                                                     |
|                                       | 發明人資料 共同發明人 審查委員                               |                          |                                                     |
|                                       | 由共同發明人資料<br>加入                                 |                          |                                                     |
|                                       | 姓名 目份證子號/電話 E-mail 地址 貫獻% 刪除<br>讓照號碼           |                          |                                                     |
|                                       | ■ 提案事件                                         |                          |                                                     |
|                                       | □ 瑟明人與金明細                                      |                          |                                                     |
|                                       |                                                |                          | R 100% 👻                                            |
| 🚳 💁 🙆                                 |                                                |                          | A ■ ● ● ▲ 0 ● ● □ ● □ ● ○ ○ ○ ○ ○ ○ ○ ○ ○ ○ ○ ○ ○ ○ |

### 10.確定送件→完成校內申請程序

| 🗲 🛞 🔁 http://pnet.yzu.edu.tsw/EPSNet/Main.atpx?8_SN=3428/OpenState=yes 🖉 P C X 📘 Enterprise Patent System_ x | <u>በ አ ፡፡</u>                              |
|----------------------------------------------------------------------------------------------------|--------------------------------------------|
| 編載(F) 編輯(E) 微視(V) 我的過要(A) 工具(T) 說明(H)                                                                        |                                            |
| × Google - 3個 授母 - 3個 授母 - 3個 授母 - 30 - 要多改定 >>                                                              | 登入 🔍 🗸 🗙 📆 轉換 👻 📾 選擇                       |
| ▲ 2 短語的病公 ● 2 病質快訊選串 ●                                                                                       | ☆ ▼ □ ▼ □ → 須夏(P) ▼ 安全性(S) ▼ 工具(O) ▼ 0 ▼ " |
| 総人木 63<br>Entermice Patent Sustem                                                                            |                                            |
|                                                                                                    |                                            |
| 智權管理系統                                                                                                    |                                            |
| ■ 単単発 今×名称:                                                                                                  |                                            |
| (1) 注出<br>1(歳人人)部世間<br>1(歳人人)部世間<br>1(歳人人)部世間                                                                |                                            |
| 2017 1153/00(16)<br>(REARDER (REV))                                                                          |                                            |
|                                                                                                    |                                            |
|                                                                                                    |                                            |
|                                                                                                    |                                            |
|                                                                                                    |                                            |
| 技術特徴                                                                                                    |                                            |
|                                                                                                    |                                            |
|                                                                                                    |                                            |
| 80/1920/91 C                                                                                                 |                                            |
|                                                                                                    |                                            |
|                                                                                                    |                                            |
| 12天闲安:<br>二                                                                                                  |                                            |
|                                                                                                    |                                            |
|                                                                                                    |                                            |
|                                                                                                    |                                            |
|                                                                                                    |                                            |
| 財加福寨 在家名等 语常出版性 德常大小(KB) 加入                                                                                  |                                            |
| - 辞明人資料 加入                                                                                                   |                                            |
| 員工編號 中文名稱 英文名稱 所屬里位 置數% 用肿                                                                                   |                                            |
| ×                                                                                                    |                                            |
|                                                                                                    |                                            |
|                                                                                                    |                                            |
|                                                                                                    | 🖬<br>@_100% 👻                              |
| 🚱 🕺 🙆 🔍 🐼 🛐 🚔 💿 🔤 🔤 💿                                                                                        | ◎ A 🖬 転 🔮 🐔 🖕 🗊 👘 🏷 22:29                  |
|                                                                                                    | 2014/9/30                                  |

. 0